# El NUEVO Portal del Paciente de Holyoke Medical Center (HMC) Guía del Usuario

| HMC F      | Patient Portal   |
|------------|------------------|
| Logon Id:  |                  |
| HMCPATIENT | Forgot Logon 1d? |
| Password:  |                  |
| •••••      | Forgot Password? |
| Si         | ign In Reset     |

|                    | Ś,              | olyoke Medical Co<br>We'll Treat You Right™ | enter                  | Schange Change Person |
|--------------------|-----------------|---------------------------------------------|------------------------|-----------------------|
|                    |                 | Kathy Portal                                |                        |                       |
| Health R           | ecord Med       | lications                                   | ents Profile           |                       |
| What's New         |                 |                                             |                        |                       |
| 📩 You have new     | Appointment     | activity.                                   |                        |                       |
| 🤌 You have new     | Result activity | 1.                                          |                        |                       |
| CUpcoming Appointm | ients           |                                             |                        |                       |
| Wed, May 08, 2013  | 10:00 am P      | hysical Therapy Evaluatio                   | n with SNOW,KEVIN M MD |                       |
| Recent Visits      |                 |                                             |                        |                       |
| Fri, Apr 26, 2013  | 1:43 pm         | Emergency Room                              | EAR PAIN               |                       |
| Fri, Apr 26, 2013  | 12:52 pm        | Referred Outpatient                         | ANNUAL                 |                       |
| Mon, Apr 08, 2013  | 12:43 pm        | Inpatient                                   | SEPSIS                 |                       |

### <u>Guía del Usuario del Portal del Paciente de HMC</u> <u>Tabla de Contenidos</u>

| <u>Tópico</u>            | # <u>Pág.</u> |
|--------------------------|---------------|
| Página Principal         | 3             |
| Acceso del Apoderado     | 4             |
| Comuníquese con Nosotros | 5             |
| Qué hay Nuevo            | 5-6           |
| Perfil                   | 7             |
| Citas                    | 8-10          |
| Medicaciones             | 11            |
| Récord de Salud          | 12            |
| Alergias/Condiciones     | 12-13         |
| Resultados               | 13-14         |
| Reportes                 | 15            |
| Historial de Visita      | 16-17         |
| Sumario de Salud         | 17-18         |
| Artículos Futuros        |               |

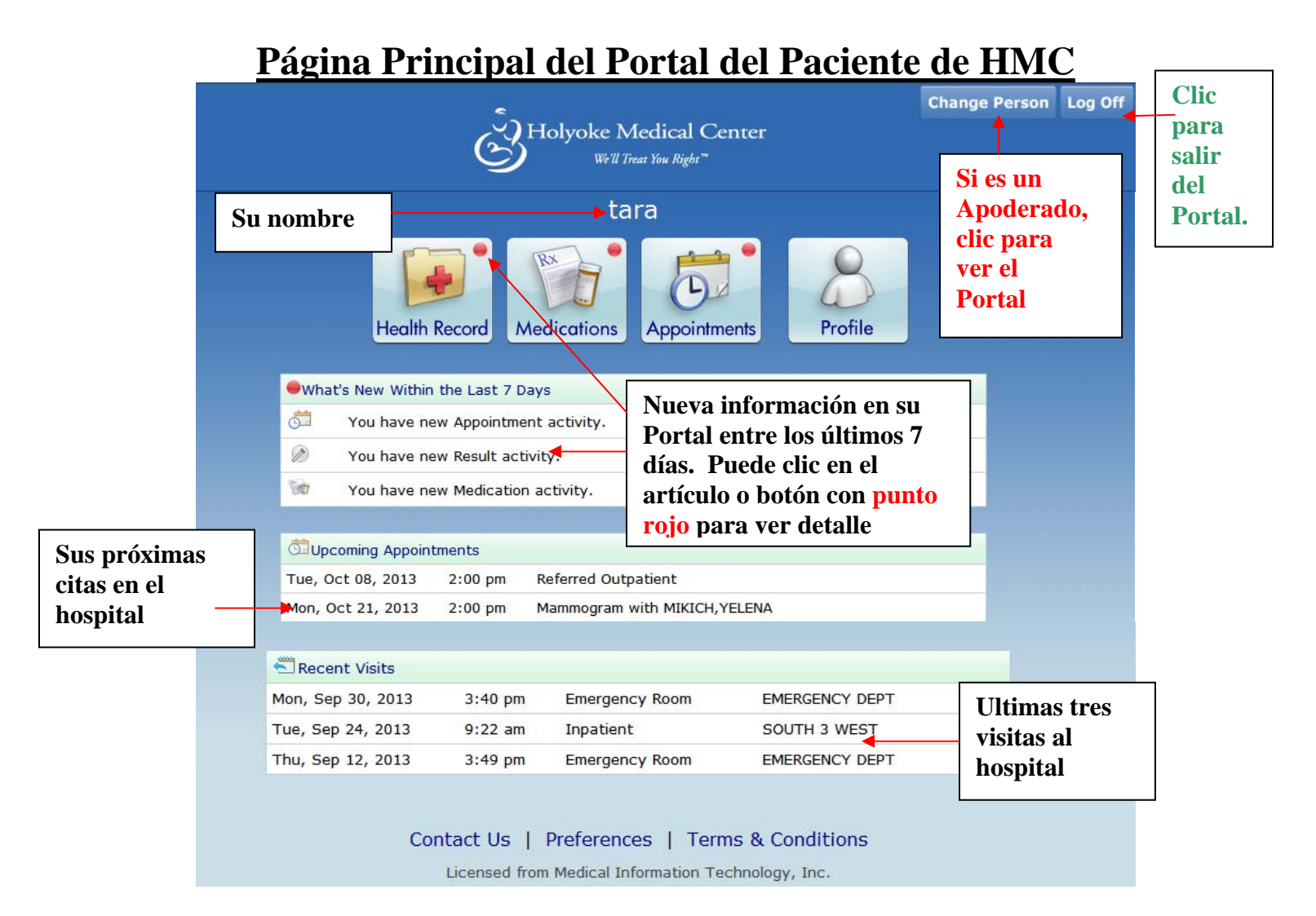

Después de entrar al Portal del Paciente de HMC con su Idenificacion y Contraseña-, la primera pantalla que usted verá es la Página Principal. La información mostrada en el Portal del paciente del HMC esta basada en la data que esta incluída en su récord médico personal aquí en el Holyoke Medical Center. Su nombre se mostrará en la parte de arriba de la página. Todos los artículos en la página se pueden cliqueables permitiendo que usted vea los detalles.

Nueva información mostrada en su Portal dentro de los últimos 7 días será escrita en la página, y señalada con un punto rojo. Cuando nueva información es posteada en su Portal, a usted se le enviará un mensaje por correo electrónico para notificárselo.

Hay un botón en la esquina derecha arriba para salir "*Log Off*" del Portal del Paciente.

### Acceso al Apoderado del Paciente

Si usted ha recibido autorización en persona del Departmento de Récord Médicos del Holyoke Medical Center para ser el Apoderado del portal de otra persona, usted verá un botón para cambiar la persona *"Change Person"* en la esquina derecha arriba de la Página Principal del Portal del Paciente de HMC. El portal para el paciente del que usted es apoderado se mostrará entonces:

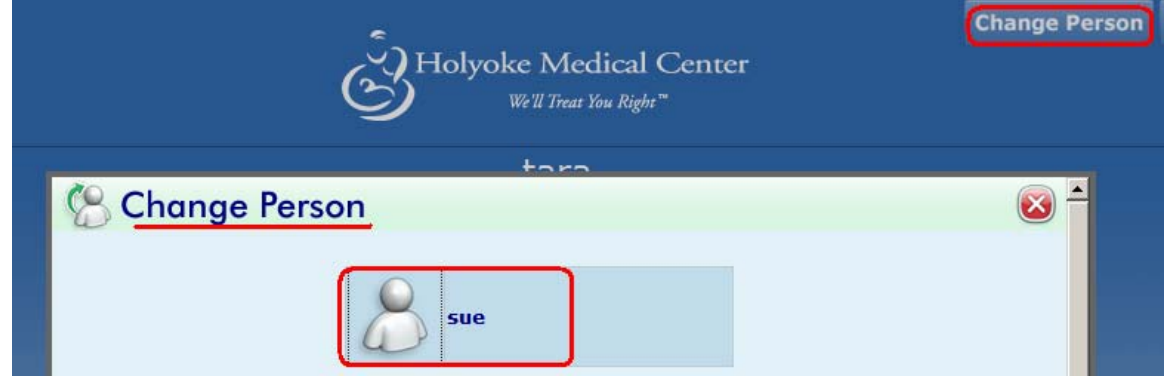

Clic en el nombre de la persona, y entonces usted se lanzará a la página principal del Portal:

|                      | -                                                |                    |                       | Change Person | Log Of |
|----------------------|--------------------------------------------------|--------------------|-----------------------|---------------|--------|
|                      | Holyoke Medical Center<br>We'll Treat You Right* |                    |                       |               |        |
|                      |                                                  | sue                |                       |               |        |
| Health F             | Record Me                                        | dications Appointm | nents Profile         |               |        |
| •What's New Within t | he Last 7 Days                                   | ;                  |                       |               |        |
| You have new         | Medication ac                                    | ctivity.           |                       | l.            |        |
|                      |                                                  |                    |                       |               |        |
| Recent Visits        |                                                  |                    |                       |               |        |
| Fri, Sep 13, 2013    | 2:32 pm                                          | Emergency Room     | EMERGENCY DEPT        |               |        |
| Tue, Sep 10, 2013    | 1:47 pm                                          | Inpatient          | INTERMEDIATE CARE UNI | т             |        |
| Tue, Aug 27, 2013    | 1:02 pm                                          | Emergency Room     | EMERGENCY DEPT        |               |        |
| Co                   | ntact Us  <br>Licensed from                      | Preferences   Term | ns & Conditions       |               |        |

Simplemente clic en el botón de cambiar persona "*Change Person*" una vez más para regresar a su propio Portal del Paciente.

### **Comuníquese con Nosotros**

Favor de notar que hay un enlace para comunicarse "*Contact us*" en la parte de abajo de cada página del Portal del Paciente de HMC:

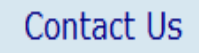

Cuando usted clic en este enlace, se abre una caja de texto para usted escribir una pregunta acerca del Portal del Paciente. Favor de incluir su nombre de paciente en su mensaje:

| Contact Us                                                                                                    | (                               |
|----------------------------------------------------------------------------------------------------|---------------------------------|
| Please contact us by sending a message below regarding any questions or concerns you may your health portal. Please allow 3 business days for a response. If this is a question about y record, please call the HMC Medical Records Dept at #(413)534-2528. Thank you. | y have regarding<br>our medical |
| Describe Your Question Below                                                                                                    | 1000                            |
| My name is Tara Portal and here is my question about my Portal                                                                                                    | -                               |
|                                                                                                    |                                 |
| Send 🕢                                                                                                    |                                 |

Clic en el botón de enviar "*send*", y favor de permitir 3 días de negocios para una respuesta.

### Qué hay Nuevo

Cuando nueva data ha sido posteada en su Portal del Paciente de HMC, a usted se le enviará un mensaje "*email*" para notificarle. Nueva información dentro de los últimos 7 días será mostrada en su Portal con un símbolo de punto rojo:

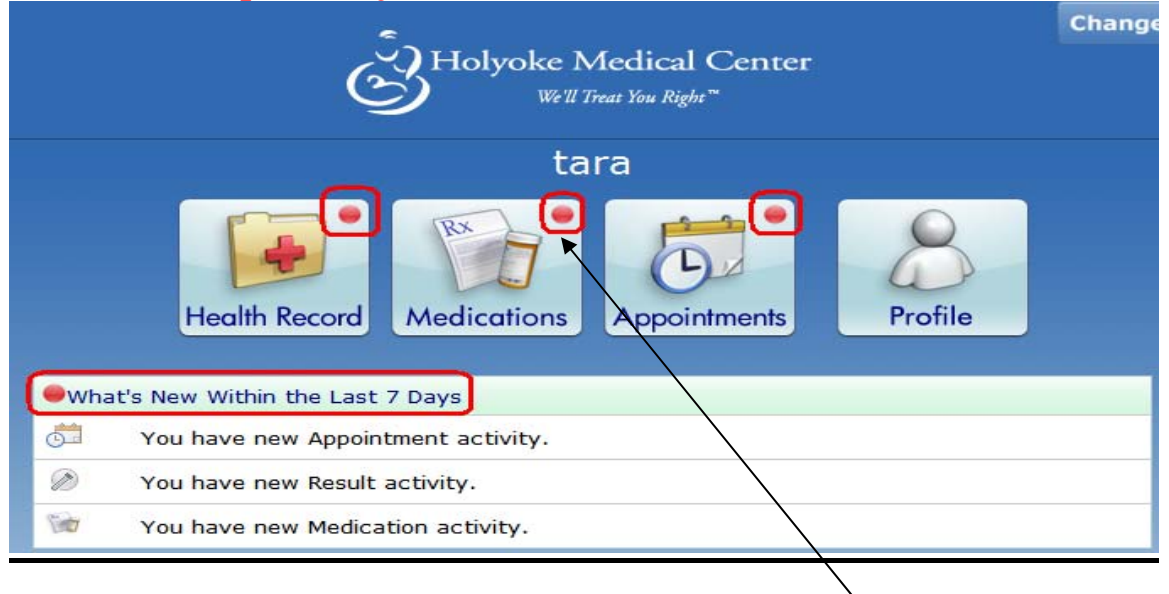

En este caso si usted desea ver su nueva información de Medicación en su Portal, clic en el botón de Medicaciones con el punto rojo.

La nueva información se mostrará como texto grueso negro. Después de usted ver su nueva data, el texto grueso negro no será más mostrado. El punto rojo también será removido del botón una vez usted haya visto todo detalle.

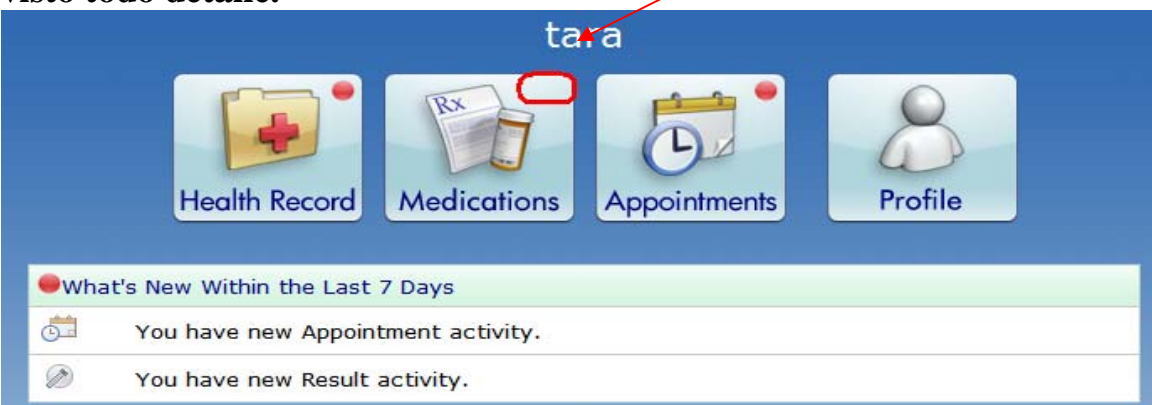

### <u> 4 Botones Principales de Información en el Portal del Paciente</u>

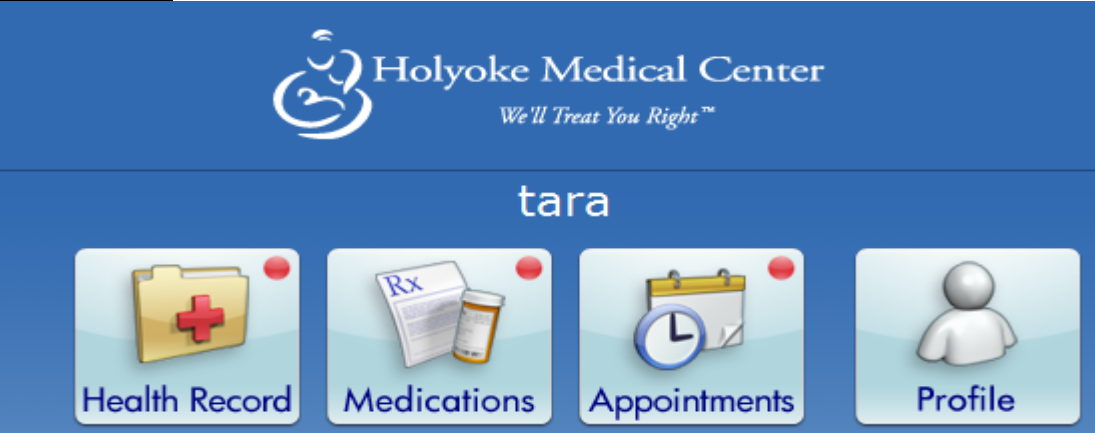

- I. Perfil
- II. Citas
- **III. Medicaciones**
- IV. Récord de Salud

![](_page_7_Picture_0.jpeg)

I. La página del perfil *"Profile*" le permite ver su información demográfica incluyendo su dirección, número de teléfono, fecha de nacimiento, doctor de cabecera, familiar más cercano, etc.

Las casillas blancas en la parte de arriba de las páginas del Portal tienen instrucciones para asistirle a navegar a través de las pantallas:

| Holyoke Medical Ce                       | nter We'll Treat You Right™                  |                                         | Home L             |
|------------------------------------------|----------------------------------------------|-----------------------------------------|--------------------|
| tara's Pro                               | file                                         |                                         |                    |
| If you wish to upd<br>on the "Update Pro | ate your patient der<br>ofile" button. Learn | nographic information, please o<br>More | click Update Profi |
| Demographic Informatio                   | n                                            |                                         | Print              |
| Name:                                    | PORTAL, TARA5.66                             |                                         |                    |
| Address:                                 | 244 LANDS END                                |                                         | ·                  |
|                                          | NORTH HATFIELD,                              | Massachusetts 01066                     |                    |
| Birthdate:                               | 08/08/1955                                   | Age: 58                                 |                    |
| Marital Status:                          | MARRIED                                      |                                         |                    |
| Race:                                    | WHITE                                        | Religion:                               |                    |
| Home Phone:                              | (413)536-8844                                | Other Phone:                            |                    |
| Email Address:                           | garstka_tara@holyg                           | kehealth.com                            |                    |
| Mother's Name:                           |                                              |                                         |                    |
| Primary Care Physician:                  | DASH,CAB                                     |                                         |                    |

El botón de actualizar el perfil "*Update Profile*" le permite solicitar el actualizar algunas áreas en su perfil.

| Patient Profile                          |                                                                            |  |  |
|------------------------------------------|----------------------------------------------------------------------------|--|--|
| Update your inform<br>request to Medical | ation below and select 'Submit' to send this update<br>Records. Learn More |  |  |
| Demographic Information                  | Contacts                                                                   |  |  |
| Next of Kin                              |                                                                            |  |  |
| Last Name                                | BIG                                                                        |  |  |
| First Name                               | DADDY                                                                      |  |  |
| Middle Name                              |                                                                            |  |  |
| Address                                  | 244 LANDS END                                                              |  |  |
| City                                     | NORTH HATFIELD                                                             |  |  |
| State                                    | Massachusetts                                                              |  |  |
| Zip                                      | 01066                                                                      |  |  |
| Home Phone                               | (413)563-8282                                                              |  |  |
| Other Phone                              |                                                                            |  |  |
| Relationship To Patient                  | HUSBAND                                                                    |  |  |
| Back Pag                                 | ge 2 of 2 Submit 🕢                                                         |  |  |

Después de actualizar su información de perfil en la pantalla, clic en el botón de someter "*Submit*" en la parte de debajo de la página 2. Favor de notar que: Usted no verá los cambios mostrados inmediatamente y le pedimos que usted permita 3 días de negocios para que su información sea actualizada.

\*\*\*\*\*\*\*\*\*\*\*\*\*\*\*\*\*\*\*\*\*\*\*\*\*

![](_page_8_Picture_2.jpeg)

# II. El botón de Citas le permite revisar sus futuras citas de hospital y solicitar citas.

| Holyoke Medical Center We'll Treat You Right™                                                                                                   |                       |                     |  |  |  |
|----------------------------------------------------------------------------------------------------|-----------------------|---------------------|--|--|--|
| Tara Portal's<br>Appointments                                                                                                    |                       |                     |  |  |  |
|                                                                                                    |                       |                     |  |  |  |
| Your scheduled and requested (pending) appointments display on this page. Click on the appointment type for details and information. Learn More |                       |                     |  |  |  |
|                                                                                                    |                       |                     |  |  |  |
| Date                                                                                                    | Provider              | Туре                |  |  |  |
| Tue, Oct 08, 2013 9:54 am                                                                                                    | GRAY, BRADFORD C MD   | Referred Outpatient |  |  |  |
| Mon, Oct 14, 2013 8:00 am                                                                                                    | LOEBEL, GRETCHEN E MD | Mammogram           |  |  |  |
|                                                                                                    | <ul> <li></li> </ul>  |                     |  |  |  |

# Las citas anotadas están programadas ya por el hospital, ya que éstas tienen asociada una fecha y hora. Clic en la cita para ver los detalles tales como la localización y el número de teléfono:

| View the details of your reschedule, please set the Department. Lear | our appointment below. If you need to cancel or elect the appropriate button if available, or contact <b>n More</b> |
|----------------------------------------------------------------------|----------------------------------------------------------------------------------------------------|
|                                                                      |                                                                                                    |
| Monday, October 14, 2013                                             | at 8:00 am /                                                                                                    |
| Provider:                                                            |                                                                                                    |
| Location:                                                            | 2 HOSPITAL DRIVE                                                                                                    |
|                                                                      |                                                                                                    |
|                                                                      | (413)534-2770                                                                                                    |
| Duration:                                                            | 20 minutes                                                                                                    |
| Reason For Visit:                                                    | MAMMOGRAM                                                                                                    |
| Instructions:                                                        |                                                                                                    |

# Para solicitar una cita, clic en el botón y llene las preguntas en las 3 pantallas:

| Request a New<br>Appointment                                                                                                    |                                                                                                    |
|----------------------------------------------------------------------------------------------------|----------------------------------------------------------------------------------------------------|
| Holyoke Medical Center We'll Treat You Right"                                                                                                    | Log                                                                                                    |
| <b>Appointments</b>                                                                                                    |                                                                                                    |
| Request a New Appointment                                                                                                    | Do Not Submit.<br>Return to List of<br>Appointments                                                                                                    |
| Request a new appointment by answering the three pages of questions<br>below and clicking 'submit'. Please note: an order from your healthcare<br>provider is required prior to your appointment being scheduled. Learn More                                                                                                    |                                                                                                    |
| Appointment Type       Appointment Time       Your Contact Information         * What type of appointment would you like?       Choose Appointment Type       Choose Appointment Type         What is the reason for your visit?       Choose Appointment Type       Mammogram         What is the reason for your visit?       Nuclear Medicine Exam       Occupational Therapy Evaluation         Fields marked with a * are required       Page 1 of 3       Continue |                                                                                                    |
|                                                                                                    | <image/> <section-header>       Example in the reageneric reaction in the reageneric reaction reaction in the reageneric reaction in the reageneric reaction in the reageneric reaction reaction r</section-header> |

Usted puede solicitar una cita de específicos departamentos del hospital, sugiriendo días de la semana que trabajen con su horario.

| Appointmen  | t Type        | Appoin       | itment Time | e )i          | our Contac | t Informatio | n       |
|-------------|---------------|--------------|-------------|---------------|------------|--------------|---------|
| Preferred A | ppointment    | Times        |             |               |            |              |         |
| □ No Pr     | eference. Pl  | ease schedu  | le the next | available app | oointment. |              |         |
|             | Mon           | Tue          | Wed         | Thu           | Fri        | Sat          | Sun     |
| AM          |               |              | V           |               |            |              |         |
| PM          |               |              |             |               |            |              |         |
| Comments    |               |              |             |               |            |              |         |
| Wed and F   | ri mornings a | after 8:00am | n please    |               |            |              | -       |
|             |               |              |             |               |            |              | ¥       |
|             |               |              |             | Ba            | Page       | a 2 of Con   | tinue 💦 |

Una vez su solicitud para cita ha sido sometida, usted será contactado por el departamento para programar la cita en el sistema y verificar su información:

![](_page_10_Picture_1.jpeg)

Su solicitud será mostrada en el Portal como pendiente "*pending*" hasta que sea programada por el departamento. Usted puede clic en ésta para ver los detalles:

| Date    | Provider | Туре                        |
|---------|----------|-----------------------------|
| Pending |          | Physical Therapy Evaluation |

#### Esta pantalla puede incluir instrucciones en qué hacer antes de venir para su cita: /

![](_page_10_Picture_5.jpeg)

## una nueva fecha y hora para su cita.

![](_page_11_Picture_0.jpeg)

III. El botón de Medicaciones contiene una lista de sus medicinas documentadas por su doctor de hospitalización o su doctor de Emergencias durante sus visitas de hospital en el Holyoke Medical Center. Tiene siempre la opción de inprimir la información también.

| Holyoke Medical Center Well Treat                  | ∕ou Right™                                                               | Home L |
|----------------------------------------------------|--------------------------------------------------------------------------|--------|
| tara's <b>Medic</b>                                | ations                                                                   |        |
| Select medication to view det                      | ails. Learn More                                                         | Print  |
| Medication                                         | Instructions                                                             |        |
| Eszopiclone (Lunesta)                              | 3 MG ORAL BEDTIME                                                        |        |
| Oxycodone Hcl/Acetaminop 5/325<br>(Percocet 5/325) | 1 TAB ORAL EVERY 6 HOURS AS<br>NEEDED as needed for MIGRAINE<br>HEADACHE |        |
| Methadone HCl (Dolophine)                          | 10 MG ORAL EVERY 4 HOURS                                                 |        |
| Zolpidem Tartrate (Ambien)                         | 10 MG ORAL BEDTIME                                                       |        |
| Azelastine Hcl (Optivar)                           | 1 DROP INTO EACH EYE 2 TIMES A<br>DAY                                    |        |
| Azithromycin (Zithromax)                           | 0 MG ORAL Q24H                                                           |        |

# Clic en la medicación para ver en detalle incluyendo la monografía de la medicación.

|   | View the details      | of the selected medication  | on. Learn More | Back to List of<br>Medications |
|---|-----------------------|-----------------------------|----------------|--------------------------------|
|   | Azelastine Hcl (Optiv | var)                        |                | - Print                        |
|   | Dose:                 | 1 DROP                      |                |                                |
|   | Form:                 | DROPS                       |                |                                |
|   | Route:                | INTO EACH EYE               |                |                                |
|   | How Often:            | 2 TIMES A DAY               |                |                                |
| C | More Informa          | ation About This Medication |                |                                |

Para navegar de regreso a pantallas previas, hay un botón en la mayoría de las páginas del Portal en la barra de herramientas a la derecha para ir hacia atrás "*Back*".

![](_page_12_Picture_1.jpeg)

IV. El botón de Récord de Salud contiene dentro varios botones diferentes de información, incluyendo Sumario de Salud, Alergias, Resultados, Medicaciones, Reportes, e Historial de Visitas.

| Health R                                                                              | ecord                                                                             |                        |
|---------------------------------------------------------------------------------------|-----------------------------------------------------------------------------------|------------------------|
| Select an item below or a button to t<br>Health Summary to view, print or dow<br>More | the right to view more details. Select<br>wnload a summary of your care. Learn    | Health<br>Summary      |
| 2                                                                                     |                                                                                   | Allergies & Conditions |
| Allergies     Penicillins (PENICILLINS)                                               | <ul> <li>Conditions</li> <li>There are no conditions for this patient.</li> </ul> | Decultor.              |
| honey (HONEY)                                                                         |                                                                                   | Results                |
| soy (SOY)                                                                             |                                                                                   | RX                     |
| Generations                                                                           |                                                                                   | Medications            |
| Eszopiclone                                                                           |                                                                                   |                        |
| Oxycodone Hcl/Acetaminop 5/325                                                        |                                                                                   | Reports                |
| Methadone HCI                                                                         |                                                                                   |                        |
| Zolpidem Tartrate                                                                     |                                                                                   |                        |
| Azelastine Hcl                                                                        |                                                                                   | Visit History          |
| Azithromycin                                                                          |                                                                                   |                        |

#### A. Alergias & Condiciones:

Sus alergias y condiciones que han sido documentadas durante su visita de hospital serán mostradas aquí:

| Tara Portal's Allergies                                             | s & Condition              |
|---------------------------------------------------------------------|----------------------------|
| Select an allergy or condition to vie                               | w more details. Learn More |
| Allergies                                                           | Date Last Updated          |
| Penicillins (PENICILLINS)<br>Sulfa (Sulfonamide Antibiotics) (SULFA | Apr 24, 2012               |
| (SULFONAMIDE ANTIBIOTICS)) aspirin (ASPIRIN)                        | Apr 24, 2012               |
| Strawberry (STRAWBERRY)                                             | Sep 25, 2012               |
| shellfish derived (SHELLFISH DERIVED)                               | Sep 25, 2012               |
| Conditions                                                          | Date Last Updated          |
| Asthma                                                              | Sep 01, 2012               |
| Esophageal dysphagia<br>Hypothyroidism                              | Jan 21, 2013               |

# El Cliquear en la información revelará más detalle, tales como la reacción y severidad de su específica alergia:

| View the details of th    | e selected allergy below. Learn More |
|---------------------------|--------------------------------------|
|                           |                                      |
| Penicillins (PENICILLINS) |                                      |
| Туре:                     | Allergy                              |
| Date Last Updated:        | April 24, 2012                       |
| Reaction:                 | ANAPHYLAXIS                          |
| Severity:                 | Severe                               |

#### **B. Resultados:**

Sus resultados de Laboratorio y Microbiología de los últimos 2 años estarán listados dentro de este botón. Los resultados están disponibles en el Portal 6 horas después de que sus pruebas hayan sido completadas.

# Kesults

Select an order below to view Laboratory and Microbiology results. Please note that only outpatient results will be displayed in this section. Inpatient results are available within the Health Summary report which is located in the Health Record button of the Patient Portal. Learn More

| Date |
|------|
|------|

| Date         | Order                  | Ordered By      |
|--------------|------------------------|-----------------|
| Oct 04, 2013 | POTASSIUM, SERUM       | KIM, MICHAEL MD |
| Oct 04, 2013 | SODIUM, SERUM          | KIM, MICHAEL MD |
| Oct 04, 2013 | ELECTROLYTES, SERUM    | KIM, MICHAEL MD |
| Sep 05, 2013 | MAGNESIUM, SERUM       | JUDD, THOMAS MD |
| Sep 03, 2013 | GLUCOSE, SERUM RANDOM  | JUDD, THOMAS MD |
| Sep 03, 2013 | HEPATITIS C AB         | JUDD, THOMAS MD |
| Sep 03, 2013 | HEPATITIS B SURFACE AG | JUDD, THOMAS MD |

El sorteo predeterminado de la pantalla es cronológico por Fecha.

Clic en cualquier prueba para ver el resultado, gama de referencia y marcas altas (H-high) o bajas (L-low).

| MAGNESIUM, SERUM                  |              |                                     |      |
|-----------------------------------|--------------|-------------------------------------|------|
| Ordered by JUDD, THOMAS MD on Sep | 05, 2013, Re | esulted on Sep 05, 2013 at 11:17 am |      |
| Test                              | Result       | Standard Range                      | Flag |
| Magnesium Level                   | 3.0 MG/DL    | 1.6-2.6                             | н    |

En el botón de Resultados, usted también tiene la habilidad de ver los resultados por el título de la **PRUEBA**, los cuales son sorteados alfabéticamente por el nombre de la prueba:

|                                        | Date         | Test   |                |      |
|----------------------------------------|--------------|--------|----------------|------|
| Test                                   | Date         | Result | Standard Range | Flag |
| Absolute Neutrophil                    | Sep 03, 2013 | 2.0    | 2.2-7.9        | L    |
| Acetone, Qualitative                   | Sep 16, 2013 | LARGE  | NEGATIVE       | н    |
| Alanine Aminotransferase<br>(ALT/SGPT) | Aug 27, 2013 | 31     | <6-31          |      |
| Albumin                                | Aug 27, 2013 | 5.6    | 3.5-5.0        | н    |
| Alkaline Phosphatase                   | Aug 27, 2013 | 22     | 39-117         | L    |
| Anion Gap                              | Oct 04, 2013 | 12     | 12-20          |      |
| Aspartate Amino Transf<br>(AST/SGOT)   | Aug 27, 2013 | 39     | <3-31          | н    |
| Bicarbonate                            | Oct 04, 2013 | 22     | 22-29          |      |
| Blood Culture                          | Sep 03, 2013 | COMP   |                |      |
| Blood Urea Nitrogen                    | Sep 03, 2013 | 7      | 9-16           | L    |
| Calcium Level                          | Sep 13, 2013 | 11.0   | 8.4-10.2       | н    |
| Chloride Level                         | Oct 04, 2013 | 92     | 96-108         | L    |

#### **C. Medicaciones:**

Sus mismas Medicaciones están también anotadas dentro de la sección del Sumario de Salud del Portal, como usted ya vio bajo el botón de Medicaciones desde la Página Principal del Portal.

| Medication                                         | Instructions                                                             |
|----------------------------------------------------|--------------------------------------------------------------------------|
| Eszopiclone (Lunesta)                              | 3 MG ORAL BEDTIME                                                        |
| Oxycodone Hcl/Acetaminop 5/325<br>(Percocet 5/325) | 1 TAB ORAL EVERY 6 HOURS AS<br>NEEDED as needed for MIGRAINE<br>HEADACHE |
| Methadone HCl (Dolophine)                          | 10 MG ORAL EVERY 4 HOURS                                                 |
| Zolpidem Tartrate (Ambien)                         | 10 MG ORAL BEDTIME                                                       |
| Azelastine Hcl (Optivar)                           | 1 DROP INTO EACH EYE 2 TIMES A<br>DAY                                    |
| Azithromycin (Zithromax)                           | 0 MG ORAL EVERY 24 HOURS                                                 |

#### **D. Reportes:**

Los Reportes del Proveedor están anotados dentro de este botón, incluyendo sus sumarios al darle de alta después de su hospitalización, Reportes de Cardiología y Reportes de Radiología. Estos reportes estarán disponibles en el Portal 36 horas después de haber sido firmados por el doctor. **\*\*Favor de notar que las Imágenes de** Radiografía no están disponibles en el Portal del Paciente. **\*\*** 

| R                              | eports                                                     |                                                   |           |                          |
|--------------------------------|------------------------------------------------------------|---------------------------------------------------|-----------|--------------------------|
| These reports<br>below to view | s were made available to yo<br>v the contents of a report. | ou by your provider. Select an item<br>Learn More |           | Back to<br>Health Record |
| Date                           | Report                                                     | Dictated Provider                                 | 6         | Print                    |
| Sep 11, 2013 at<br>8:01 am     | Chest X-Ray                                                | PACS,MARCEL MD                                    | Lange and |                          |
| Sep 05, 2013 at<br>7:00 am     | Discharge Summary                                          | MLAPAH, THEODORE K MD                             |           |                          |
| Aug 31, 2013 at<br>8:00 am     | Echocardiogram                                             | KENIA, SHANTILAL N MD                             |           |                          |
| Aug 30, 2013 at<br>3:00 pm     | Discharge Summary                                          | GHIAS, NAYYER MD                                  |           |                          |
| Aug 25, 2013 at<br>8:00 am     | Echocardiogram                                             | KENIA, SHANTILAL N MD                             |           |                          |
| Jun 10, 2013 at<br>11:49 am    | Chest X-Ray                                                | JORDAN, SUSAN MD                                  |           |                          |

#### Clic en el reporte para verlo en detalle:

| Reports                                                                                                    |                       |
|----------------------------------------------------------------------------------------------------|-----------------------|
| est X-Ray                                                                                                    | Back to<br>List of Re |
|                                                                                                    |                       |
| RADIOLOGY                                                                                                    | Print                 |
| CHEST 1 VIEW 71010<br>SYMPTOMS,HX? TESTING RESULT FOR PATIENT PORTAL                                                      |                       |
| EXAMINATION: CHEST 1 View                                                                                                 |                       |
| CLINICAL INFORMATION: SOB                                                                                                 |                       |
| COMPARISON: None                                                                                                    |                       |
| FINDINGS:                                                                                                    |                       |
| The cardiac silhouette is not enlarged. The mediastinal and hilar contours are unremarkable. There are no consolidations. |                       |
| IMPRESSION:                                                                                                    |                       |
| No evidence of acute disease.                                                                                             |                       |

Clic en la barra de desplazamiento *"scrollbar"* para ver el reporte completo.

#### E. Historial de Visitas:

May 09, 2013 at 3:45 pm

Cada una de sus visitas al Holyoke Medical Center estarán anotadas dentro del botón de Historial de Visitas.

![](_page_17_Figure_2.jpeg)

El tipo de visita y la razón de la visita están anotadas en esta pantalla.

Emergency Room

EARACHE

| Sentember 12, 2012 In                                    | patient      | Bac  |
|----------------------------------------------------------|--------------|------|
| September 12, 2015 Inpatient                             |              |      |
| View the summary of the selected visit below. Learn More |              |      |
|                                                          |              | Prir |
| Visit Summary                                            |              |      |
| Visit Location: SOUTH 3 WEST                             |              |      |
|                                                          |              |      |
| Your Care Instructions and Documer                       | nts          |      |
| View the Summary Report o                                | f your visit |      |
| Aspiration Pneumonia (DC)                                |              |      |
| Discharge Medications                                    |              |      |
| Patient Transfer Form                                    |              |      |
|                                                          |              |      |
|                                                          |              |      |

El cliquear en cada visita mostrará los detalles incluyendo la lista de **medicaciones al darle de alta, formas, e instrucciones del paciente.** 

Cada uno de estos documentos de alta pueden ser cliqueados para ver la información. Esto es una de las Instrucciones del Paciente que se le dieron a usted como paciente al darle de alta, las cuales usted también puede imprimir del Portal del Paciente.

This instruction or summary was given to you by your provider. To return to the Visit Summary, select the Back to Visit Details button. Learn More

Date: 09/12/13 Account No: 566009882 Unit No: 566181 Patient: PORTAL,TARA5.66 Location: S3W Physician: GHIAS,NAYYER MD Back to

Print

Visit Details

Aspiration Pneumonia

WHAT YOU SHOULD KNOW:

Holyoke Medical Center

Emergency Department: 413 534-2570

Main Phone: 413 534-2500

Aspiration pneumonia is a lung infection that develops after you aspirate (inhale) food, liquid, or vomit into your lungs. If you are not able to cough up the aspirated material, bacteria can grow in your lungs and cause an infection. Your risk is highest if you are older than 75 or live in a nursing home or long-term care center. You may be less active, bedridden, or not able to swallow or cough well. The muscles that help you swallow can become weakened by age, illness, or disease. Your risk also increases if you have a weak

#### F. Sumario de Salud:

El botón de Sumario de Salud le permite a usted ver o imprimir su Sumario de Salud de Paciente (PHS). Este documento contiene porciones de su Récord Médico del HMC incluyendo Alergias, Medicaciones, Procedimientos, Historial Familiar, Problemas, Signos Vitales, y Vacunas.

![](_page_18_Picture_8.jpeg)

El Sumario de Salud del Paciente además incluye sus resultados de LAB mientras hospitalizado, tanto como importante información, tales como su Directiva Avanzada, Familiar más cercano, e información de Seguro. La barra de desplazamiento "scrollbar" a la derecha le permite a usted subir y bajar en la pantalla para ver el documento de PHS completo.

### **Futuras Mejoras**

El Portal del Paciente de HMC será mejorado con más funcionalidad en el futuro según ésta sea disponible, en un esfuerzo de mejorar su experiencia en-línea del portal. Por ejemplo, habrá una opción para ver y pagar sus cargos de hospital en-línea a través del Portal del Paciente de HMC.

Además viniendo en el futuro en el Portal del Paciente de HMC habrá la habilidad de ver, descargar o enviar por correo electrónico su documento de Continuación de Cuidado desde el botón de Sumario de Salud. Esto le proveerá la capacidad de enviar por correo electrónico su información de hospital a su doctor de cuidado primario.

Estaremos posteando cualquier noticia relacionada con el Portal del Paciente de Holyoke Medical Center en nuestra página cibernética "website" del hospital, <u>www.holyokehealth.com</u>. Favor de asegurar visitar la página cibernética "website" regularmente para información. G:\Data\WP\Infosys\Public\ARRA\Patient Portal\Meetings\HMC Patient Portal Community demo handout 10.10.13.doc